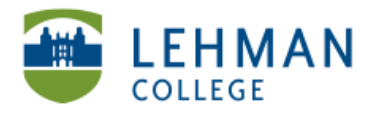

EDUCATIONAL TECHNOLOGY SCHOOL OF EDUCATION

Importing Videos from the iPad Using iPhoto [NOTE: No sync to iTunes account necessary]

Connect iPad to the Mac > Launch iPhoto either automatically or by clicking on iPhoto icon > Select videos for import > Click import selected photos

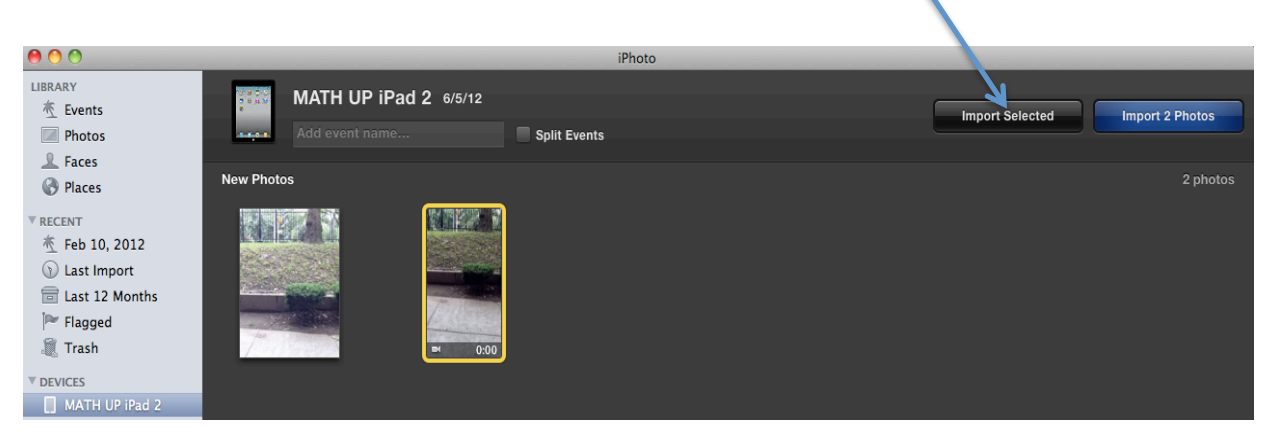

> Click Keep Photos to save videos on the iPad or Delete Photos to remove videos from the iPad

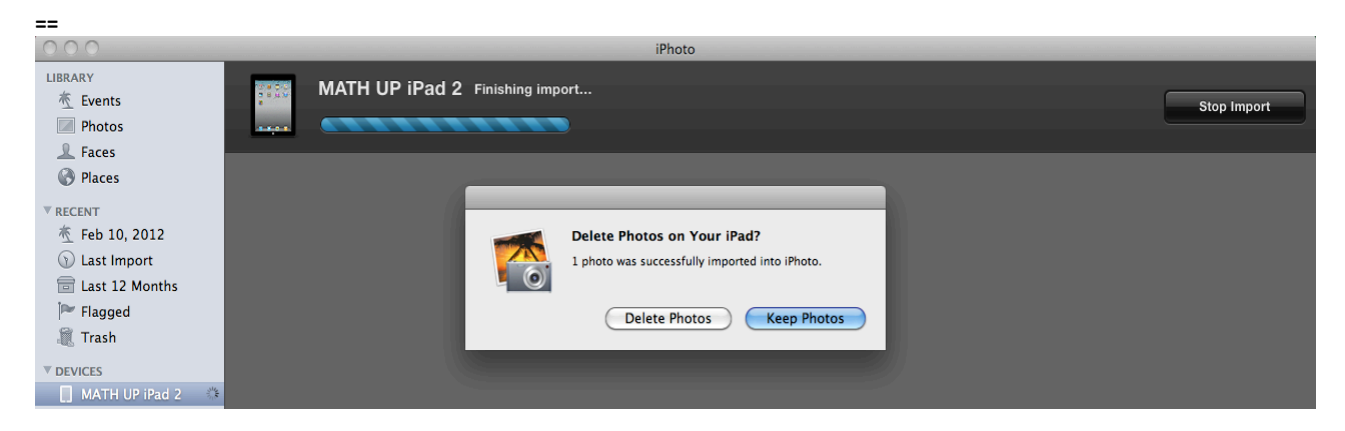

> After videos have been imported they can be copied to a folder